# CAMINHO PARA RENOVAÇÃO DO CADASTRO ICA003

## 1- https://secweb.procergs.com.br/sde/sde\_login/SDELogin.jsp

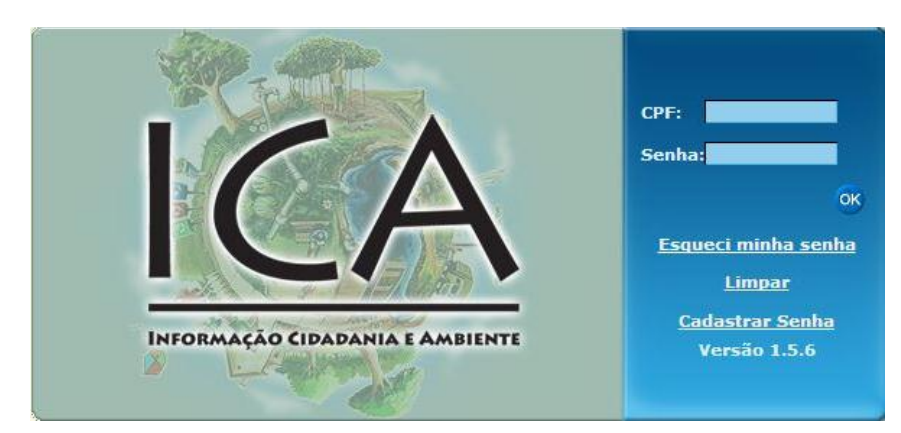

#### 2- Clicar em "entrar no cadastro"

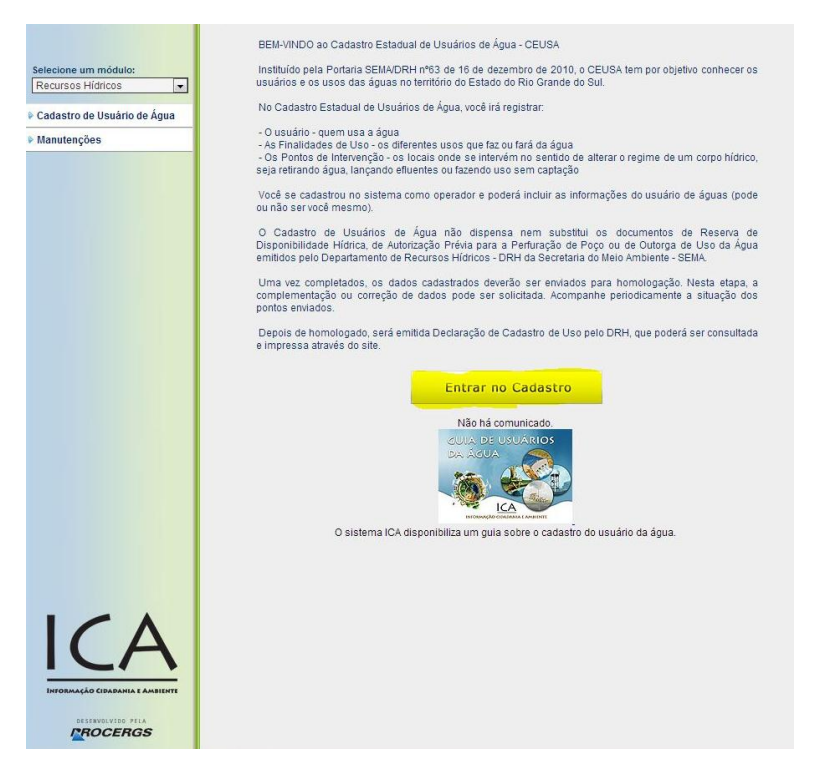

#### 3- Entrar na opção "Ponto de intervenção" e clicar no ponto desejado

| Tela P01 - Lista de Pontos de Intervenção                                      |               |
|--------------------------------------------------------------------------------|---------------|
|                                                                                | Novo Vincular |
| <u>Usuários de Aqua</u> <u>Finalidades de Uso</u> <u>Pontos de Intervenção</u> |               |

## 4- Ao entrar no ponto desejado, clicar em "solicitações":

|  |  | Salvar | Solicitações | Excluir | Desvincular | Retornar para lista |
|--|--|--------|--------------|---------|-------------|---------------------|
|--|--|--------|--------------|---------|-------------|---------------------|

# 5- Irá abrir uma janela, onde terá a opção "Desbloquear Ponto de Intervenção":

| ICA 002 - Cadastro do ponto de intervenção. Est                                                                                                    | a opção gera um relatório contendo todos os dados informados para o ponto de                                     |
|----------------------------------------------------------------------------------------------------|----------------------------------------------------------------------------------------------------|
| Visualizar ICA002 (dados registrados)                                                                                                    | associados para conterencia.                                                                                     |
|                                                                                                    |                                                                                                    |
| ICA 002 - Cadastro do ponto de intervenção. Dej<br>gerado e ficará disponível no sistema para ser c                                                                                                    | pois que os dados forem enviados para validação, um relatório dos dados será<br>onsultado sempre que necessário. |
| Visualizar lista ICA002 (dados enviados                                                                                                    | s para validação)                                                                                                |
| Visualizar ICA003 (dados validados)                                                                                                    | unautado sempre que necessario.                                                                                  |
| Solicitação do Validação                                                                                                    |                                                                                                    |
| Sum nation de volucitor                                                                                                    |                                                                                                    |
| Envia os dados do ponto de intervenção para va<br>respectiva(s) finalidade(s) e usuário.                                                                                                    | lidação bloqueando a edição dos dados do ponto de intervenção, sua(s)                                            |
| Envia os dados do ponto de intervenção para va<br>respectiva(s) finalidade(s) e usuário.<br>Enviar para Validação                                                                                      | lidação bloqueando a edição dos dados do ponto de intervenção, sua(s)                                            |
| Envia os dados do ponto de intervenção para va<br>respectiva(s) finalidade(s) e usuário.<br>Enviar para Validação<br>Desbloquear Ponto de Intervenção                                                  | lidação bloqueando a edição dos dados do ponto de intervenção, sua(s)                                            |
| Envia os dados do ponto de intervenção para va<br>respectiva(s) finalidade(s) e usuário.<br>Enviar para Validação<br>Desbloquear Ponto de Intervenção<br>Desbloquear Ponto de Intervenção, liberando a | lidação bloqueando a edição dos dados do ponto de intervenção, sua(s)<br>edição dos dados.                       |

6- Por fim, após realizar as alterações (caso necessário), salvar e reenviar o cadastro para que possamos analisar:

|                                                                                                    | Salvar Solicitações Excluir Desvincular Retornar para list                                                                                                    |
|----------------------------------------------------------------------------------------------------|----------------------------------------------------------------------------------------------------|
| suários de Aqua <mark>Finalidades de</mark>                                                                                                    | Uso Pontos de Intervenção                                                                                                    |
| Relatórios                                                                                                    |                                                                                                    |
| ICA 002 - Cadastro do ponto de interver<br>intervenção, suas finalidades e usuário                                                                                                    | ição. Esta opção gera um relatório contendo todos os dados informados para o ponto<br>de água associados para conferência.                                                                                                    |
| Visualizar ICA002 (dados registr                                                                                                    | rados)                                                                                                    |
| VISUUIIZUI IISLU ICAVVZ JUUUUS E                                                                                                    | and a second second s |
| ICA 003 - Cadastro do ponto de interver                                                                                                    | rção. Depois que os dados forem validados, um relatório dos dados enviados será                                                                                                    |
| ICA 003 - Cadastro do ponto de interver<br>gerado e ficará disponível no sistema pa                                                                                                    | ição. Depois que os dados forem validados, um relatório dos dados enviados será<br>ara ser consultado sempre qu <mark>e n</mark> ecessário.                                                                                                    |
| ICA 003 - Cadastro do ponto de interver<br>gerado e ficará disponível no sistema pa<br>Visualizar ICA003 (dados validad                                                                                                    | nção. Depois que os dados forem validados, um relatório dos dados enviados será<br>ara ser consultado sempre que necessário.<br>dos)                                                                                                    |
| ICA 003 - Cadastro do ponto de interver<br>gerado e ficará disponível no sistema pa<br>Visualizar ICA003 (dados validad<br>Solicitação de Validação                                                                                                    | nção. Depois que os dados forem validados, um relatório dos dados enviados será<br>ara ser consultado sempre que necessário.<br>dos)                                                                                                    |
| ICA 003 - Cadastro do ponto de interver<br>gerado e ficará disponível no sistema pa<br>Visualizar ICA003 (dados validad<br>Solicitação de Validação<br>Envia os dados do ponto de intervenção<br>respectiva(s) finalidade(s) e usuário.                                                                                                    | oção. Depois que os dados forem validados, um relatório dos dados enviados será<br>ara ser consultado sempre que necessário.<br>dos)<br>o para validação bloqueando a edição dos dados do ponto de intervenção, sua(s)                                                                                                    |
| ICA 003 - Cadastro do ponto de interver<br>gerado e ficará disponível no sistema pa<br>Visualizar ICA003 (dados validad<br>Solicitação de Validação<br>Envia os dados do ponto de intervenção<br>respectiva(s) finalidade(s) e usuário.                                                                                                    | nção. Depois que os dados forem validados, um relatório dos dados enviados será<br>ara ser consultado sempre que necessário.<br>dos)<br>o para validação bloqueando a edição dos dados do ponto de intervenção, sua(s)                                                                                                    |
| ICA 003 - Cadastro do ponto de interver<br>gerado e ficará disponível no sistema pa<br>Visualizar ICA003 (dados validad<br>Solicitação de Validação<br>Envia os dados do ponto de intervenção<br>respectiva(s) finalidade(s) e usuário.<br>Enviar para Validação<br>Desbloquear Ponto de Intervenção                                            | oção. Depois que os dados forem validados, um relatório dos dados enviados será<br>ara ser consultado sempre que necessário.<br>dos)<br>o para validação bloqueando a edição dos dados do ponto de intervenção, sua(s)                                                                                                    |
| ICA 003 - Cadastro do ponto de interver<br>gerado e ficará disponível no sistema p<br>Visualizar ICA003 (dados validad<br>Solicitação de Validação<br>Envia os dados do ponto de intervenção<br>respectiva(s) finalidade(s) e usuário.<br>Enviar para Validação<br>Desbloquear Ponto de Intervenção —<br>Desbloquear Ponto de Intervenção, libe | ição. Depois que os dados forem validados, um relatório dos dados enviados será<br>ara ser consultado sempre que necessário.<br>dos)<br>o para validação bloqueando a edição dos dados do ponto de intervenção, sua(s)<br>rando a edição dos dados.                                                                                                    |